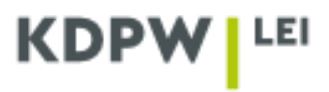

## Instruction for the cancelling of an LEI

Depending on the type of account selected when registering the user account as ENTITY ACTING ON OWN BEHALF or as LEI AGENT, some application windows presented in the instruction may have different content.

An entity that decides to cancel LEI should log in the application https://lei.kdpw.pl/ and then select the tab MY ACCOUNT/LEI CODE SERVICES or LEI CODES SERVICES AS AGENT if it is cancelling an LEI for an entity registered in the agent's account.

|                      | ABOUT LEI 🗸                           | DOCUMENTS AND INS                  |         | HOW TO G    | et an lei? 🗸 | FEES 🛩      | LEI SEARCH 🗸 | MY ACCOUNT $\sim$ |
|----------------------|---------------------------------------|------------------------------------|---------|-------------|--------------|-------------|--------------|-------------------|
| LEI CODE SERVIC      | ES - AGEN<br>ders. You will learn, ho | T<br>ow to receive or renew the LE | EI.     |             |              |             |              |                   |
| BASKET               | BY AGENT                              |                                    |         |             |              |             |              |                   |
| LEI CODE             | ▼ DATE OF RENE                        | EWAL PAID TO                       | NAME 🔻  | REG. STATUS | Ŧ            |             |              |                   |
| 259400YH5Z1SKA96PU54 | 2023-05-30                            | 2023-05-30                         | NOWE 18 | Issued      | Details      | Certificate |              | Cancelation       |
| 2594003Q73GCQO4ZK948 | 2023-05-30                            | 2023-05-30                         | NOWE 17 | Issued      | Details      | Certificate |              | Cancelation       |
| 25940013ZYE27ASZKJ51 | 2023-05-27                            | 2023-05-27                         | NOWE 16 | Issued      | Details      | Certificate |              | Cancelation       |

Next, select the LEI to be cancelled, and click Cancelation.

After clicking **Cancelation**, you will be redirected to a form where the reason for the cancellation and date of changes in business register should be entered.

| CANCEL LEI CODE (AGENT)                                                 |                          |  |  |  |  |  |  |
|-------------------------------------------------------------------------|--------------------------|--|--|--|--|--|--|
| REASON                                                                  | COMMENT                  |  |  |  |  |  |  |
| Dissolution of a legal entity due to merger or acquisition $\sim$       |                          |  |  |  |  |  |  |
| DATE OF REGISTER CHANGES IN BUSINESS REGISTER, CANNOT REMAIN<br>CURRENT | h                        |  |  |  |  |  |  |
| 2022-06-20                                                              |                          |  |  |  |  |  |  |
| NAME OF THE SUCCESOR                                                    | LEI CODE OF THE SUCCESOR |  |  |  |  |  |  |
|                                                                         |                          |  |  |  |  |  |  |
| SEND                                                                    | CANCEL                   |  |  |  |  |  |  |
|                                                                         |                          |  |  |  |  |  |  |

Reasons for LEI cancellation:

- Dissolution of a legal entity due to merger or acquisition,
- Dissolution of a legal entity,
- > Dissolution of a legal entity due to creation of a new legal entity with different legal form.

For dissolution of a legal entity due to merger or acquisition, specify the name of the surviving institution or the LEI of the entity acquiring an existing institution in an acquisition or the entity incorporated based on existing entities in a merger.

For dissolution of a legal entity due to creation of a new legal entity with different legal form, specify the name or the LEI of the entity resulting from the conversion.

Complete the required fields and click Send.

If you are filing the LEI cancellation order as Agent, you can add more cancellation orders, as shown in the message, and send them to the basket by using the directory My account/Basket and clicking Send.

After the LEI cancellation request is sent, it will be verified by KDPW.

You may be requested at any time to provide additional documents confirming the corporate action. Such documents should be sent by e-mail to: lei\_service@kdpw.pl